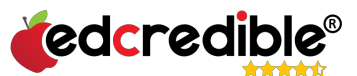

Creating an Account & Accessing Public Adoption Information in EdCredible®

1. Go to <u>www.edcredible.com</u> and click Create Account.

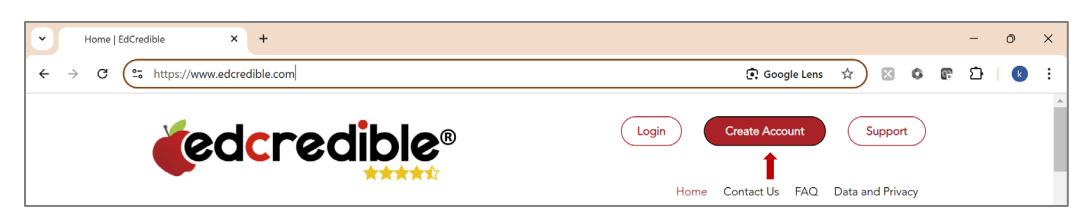

2. Enter your *First* and *Last Name*, *Email Address* and a *Password*, and *Agree* to the Terms of Use. Click Submit. Check your email Inbox and Junk Mail for an email from <u>no-reply@www.edcredibleapp.com</u> and click the link to validate your email. You will be redirected to the EdCredible dashboard. Email <u>support@edcredible.com</u> for help.

|                        | $\land$ | Fibes V                                                                                                    | Midniman@educalitie.com                                                          |  |  |
|------------------------|---------|----------------------------------------------------------------------------------------------------|----------------------------------------------------------------------------------|--|--|
| CREATE A NEW ACCOUNT   | Send    | Te                                                                                                    |                                                                                  |  |  |
| First Name*            |         |                                                                                                    |                                                                                  |  |  |
| Jane                   |         | C.e                                                                                                    |                                                                                  |  |  |
| ast Name*              |         | Subject                                                                                                    | FW: EdCresRife Registration Validation                                           |  |  |
| Smith                  | 10      |                                                                                                    |                                                                                  |  |  |
| imail*                 |         | From storage and a final storage composition of the storage composition of the storage composition of |                                                                                  |  |  |
| jane@mail.com          |         |                                                                                                    |                                                                                  |  |  |
| Password*              |         | Thunk you far                                                                                                    | resistantes with Adradikia III                                                   |  |  |
|                        |         | tali na kalenda kana an                                                                                                    |                                                                                  |  |  |
| Anfirm Paceword*       |         |                                                                                                    |                                                                                  |  |  |
|                        |         | Saturi                                                                                                    |                                                                                  |  |  |
|                        |         | Firston                                                                                                    |                                                                                  |  |  |
| I acres to term of use |         | Microsoft Edg                                                                                                    |                                                                                  |  |  |
|                        |         | Click on this is                                                                                                    | ink to complete the registration process.                                        |  |  |
| Submit                 | │       | https://edore                                                                                                    | l bleaap.com/t/email-validation/Mp.r01A.wCAVVishesOrDP+thyrwarasainUfv.s4Aeu.com |  |  |
|                        | 1000    | . F gitt hard at                                                                                                    | pieces, player on al support flash software core                                 |  |  |

3. From the EdCredible Dashboard, click on Public Adoption Information. On the left, select a district and select an adoption. Information made public by the district is displayed on the right. Click on Student Materials & Public Comments. If enabled by the district, users may also view *Public Notices*, *Meeting Agendas and Minutes*, *Evaluation*, *Ranking* and *Voting Results*.

| ≡    | tedcredible                          | =        |   |                                                            | dedcredible                         |
|------|--------------------------------------|----------|---|------------------------------------------------------------|-------------------------------------|
|      |                                      | #        | ^ | Florida                                                    | 2024 K-12 Science Adoption          |
| *    |                                      | 81       |   | ✓ Bay County Schools                                       |                                     |
| H0   |                                      | 17       |   | ✓ Brevard County Schools                                   |                                     |
|      |                                      | -        |   | <ul> <li>Broward County Schools</li> </ul>                 |                                     |
| 11   |                                      | B.       |   | <ul> <li>Charlotte County Public Schools</li> </ul>        |                                     |
|      |                                      |          |   | <ul> <li>Duval County Schools</li> </ul>                   |                                     |
| 1241 | NTAIL NO.                            |          |   | <ul> <li>Escambia County Schools</li> </ul>                |                                     |
| :2:  | Public Adoption Adoption Teacher Acc |          |   | ✓ North East Florida Educational Consortium                |                                     |
|      | Information Ranking Sample           | 24       |   | <ul> <li>Sarasota County Schools</li> </ul>                |                                     |
|      |                                      |          |   | 2024 K-12 Science Adoption                                 | Masting Agendas Student Materials   |
| 2    |                                      | 80<br>80 |   | <ul> <li>School District of Indian River County</li> </ul> | Public Notices and Minutes Comments |
|      |                                      |          |   | ✓ St Johns County School District                          |                                     |
|      |                                      | 140      |   |                                                            |                                     |

4. Click on a course and publisher/product name to display information for how access instructional materials for a specific publisher. Click on the URL or copy and paste it into a new browser. Click on Comments to view comments or to leave a New Comment. *To protect each user's identity, only the user's role is displayed publicly for public comments*.

| =            | County Schools                                              |                                                                           | . f-                     | A |       | County Schools                                                                           | 2.6                                                      |                    |
|--------------|-------------------------------------------------------------|---------------------------------------------------------------------------|--------------------------|---|-------|------------------------------------------------------------------------------------------|----------------------------------------------------------|--------------------|
| <b>n</b> ~ E | View Sta                                                    | udent Samples Materials                                                   |                          |   |       |                                                                                          |                                                          | ×                  |
| n   .        | Socia                                                       | al Studies Grades K-5                                                     |                          |   |       | 2023-24 K-1                                                                              | 2 Social Studies Adoption                                |                    |
| т »<br>У Л   | N                                                           | McGraw Hill LLC - Florida Social Studies Grades K-5                       | Recommended for Adoption |   |       |                                                                                          |                                                          |                    |
| D            |                                                             | - Florida Social Studies, Florida Studies, Grade 4                        |                          |   |       |                                                                                          |                                                          |                    |
| •            |                                                             | - Florida Social Studies, Living, Learning, and Working Together, Grade K |                          |   |       |                                                                                          |                                                          |                    |
| 17           |                                                             | MeGraw Hill LLC                                                           |                          |   |       | New Comment                                                                              |                                                          |                    |
|              |                                                             | Title/Product                                                             |                          |   |       | Social Studies Grades K-S: McGraw Hill LLC - Florida Social Studies, Living.             | Learning, and Working Together, Grade K                  | 11/18/2024 7:42 pm |
| *            |                                                             | Filerida Social Studies Grades K-5                                        |                          |   | 1 R   | District Administrator This is where commanity members can leave comments about programs | i being considered for adoption by each school district. |                    |
| in.          |                                                             | Access Details                                                            |                          |   |       |                                                                                          |                                                          |                    |
| :=           |                                                             | Public Access Link                                                        |                          |   |       |                                                                                          |                                                          |                    |
|              | my.mbeducation.com                                          |                                                                           |                          |   | Close |                                                                                          |                                                          |                    |
|              |                                                             | Public Access User Name                                                   | Public Access Password   |   |       |                                                                                          |                                                          |                    |
| 2            |                                                             | SocialStudies_FLK5                                                        | FUK5+SocialStudies       |   |       |                                                                                          |                                                          |                    |
| *            |                                                             | Public Digital Access Instructions                                        |                          |   |       |                                                                                          |                                                          |                    |
|              | -                                                           | Comments                                                                  |                          |   |       | Comments                                                                                 |                                                          |                    |
|              | - Florida Social Studies, Dar Community and Beyond, Grade 1 |                                                                           |                          |   |       | Florida Social Studies, Our Community and Reycold, Grade 1                               |                                                          |                    |

Need Help? <u>Support@edcredible.com</u> EdCredible® Copyright 2024